パラメータ変更手順(例)

赤経RA軸 MOVE(導入)速度を変更する方法

P121=2000 → 1500 速度を現在速度の75%にする。

1. **し** を3秒間押し電源ON

2. (4) を3秒間押しカーソルを左端に持ってくる。

R000000.+000000e \*000000.+000000

3. (▲)を1回押す。

 P000=
 0000:
 0000

 現在のデータ
 変更数値

| (1) ▶ を1 回押す。   | P000=    | 0000:   | 0000      |
|-----------------|----------|---------|-----------|
| (2) 🌢 を1回押す。    | P100=    | 0000:   | 0000      |
| (3) ▶ を1回押す。    | P 100=   | 0000:   | 0000      |
| (4) 🌢 を2回押す。    | P 120=   | 2000:   | 2000      |
| (5) ▶ を1回押す。    | P120=    | 2000:   | 0000      |
| (6) 🌢 を1 回押す。   | P12[]=   | 2000:   | 2000      |
| (7) ▶ を1回押す。    | P121=    | 2000:   | 2000      |
| (8) 🔍 を 1 回押す。  | P121=    | 2000:   | 1000      |
| (9) 🕟 を1回押す。    | P121=    | 2000:   | 1000      |
| (10) 🌢 を5回押す。   | P121=    | 2000:   | 1500      |
| (11) 💿 を押しながら 🍉 | を押す。 P 1 | 2 1 = 1 | 500: 1500 |
|                 |          |         | 1         |

\*他のパラメータも設定の方法は同様です。 1500になり設定完了 パラメータ変更後は電源を入れ直してください。パラメータの反映は再起動後です。